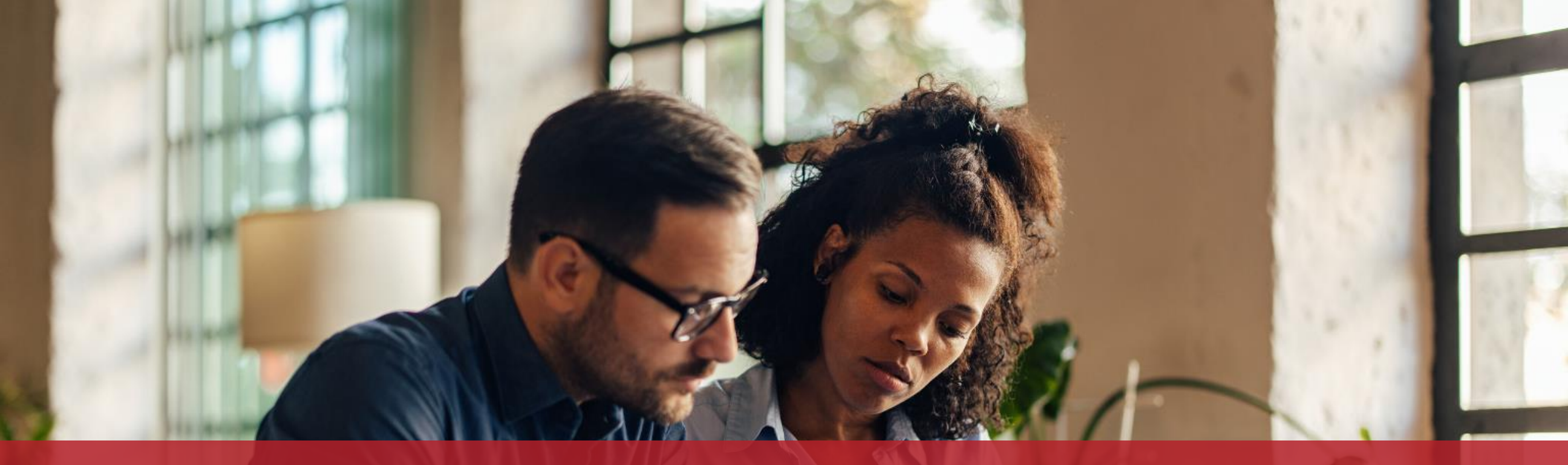

## Consulter les fiches pluriannuelles de mon personnel

Ce service est également disponible dans l'application mobile !

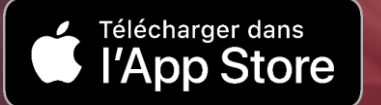

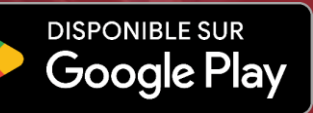

#### Vous disposez d'un **espace professionnel sur MyGuichet.lu** et souhaitez consulter les **fiches de retenue d'impôt** de votre personnel ?

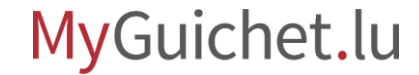

# Démarches préalables

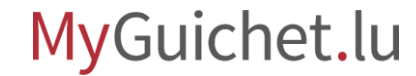

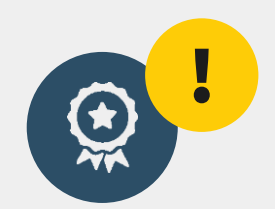

### Pour consulter les fiches de retenue d'impôt en ligne, vous devez d'abord **faire certifier votre espace professionnel** auprès de l'Administration des contributions directes (ACD).

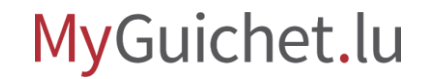

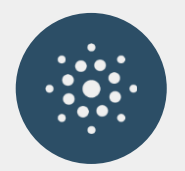

### De plus amples informations sur la **certification de votre espace professionnel** sont disponibles dans le <u>texte explicatif sur Guichet.lu</u>.

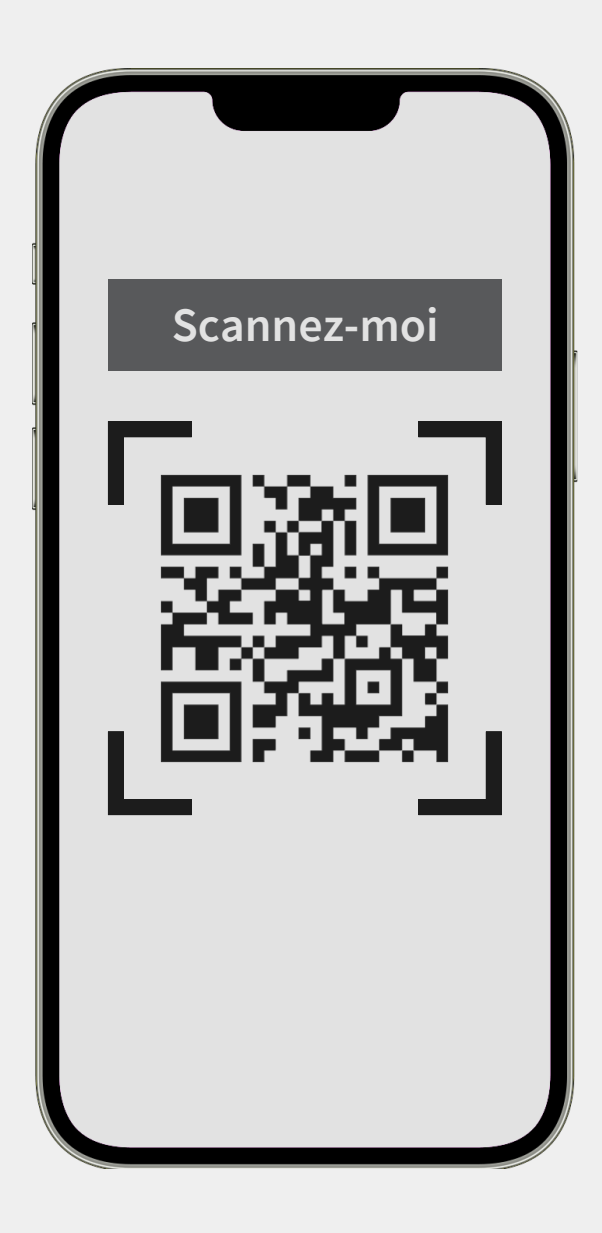

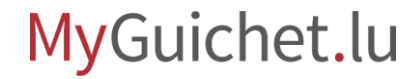

## Recherche de fiches $\leq 100$

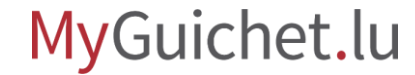

#### Critères de recherche

Vous pouvez rechercher les fiches de retenue d'impôt selon **3 critères différents** :

- > par employeur;
- > par employé ;
- > toutes les fiches non consultées.

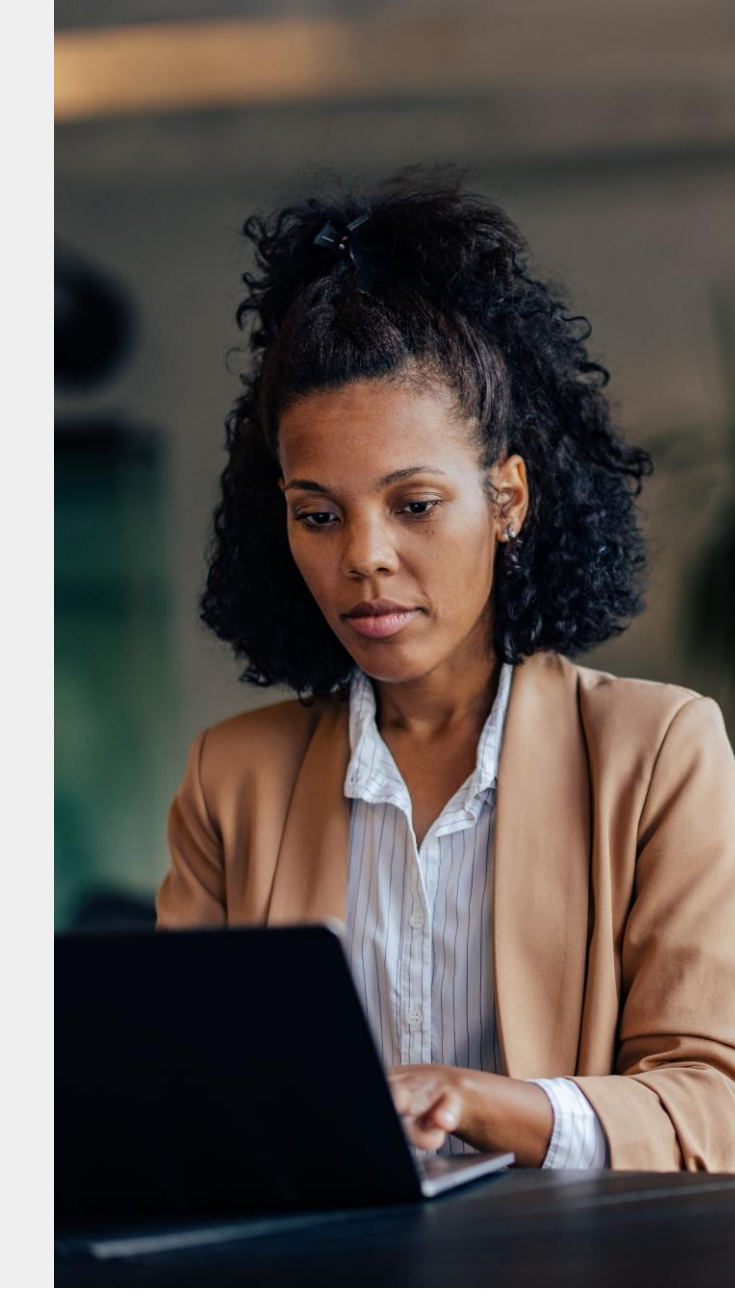

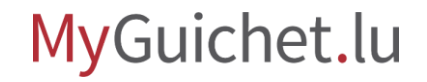

## Cliquez sur "Mes données professionnelles".

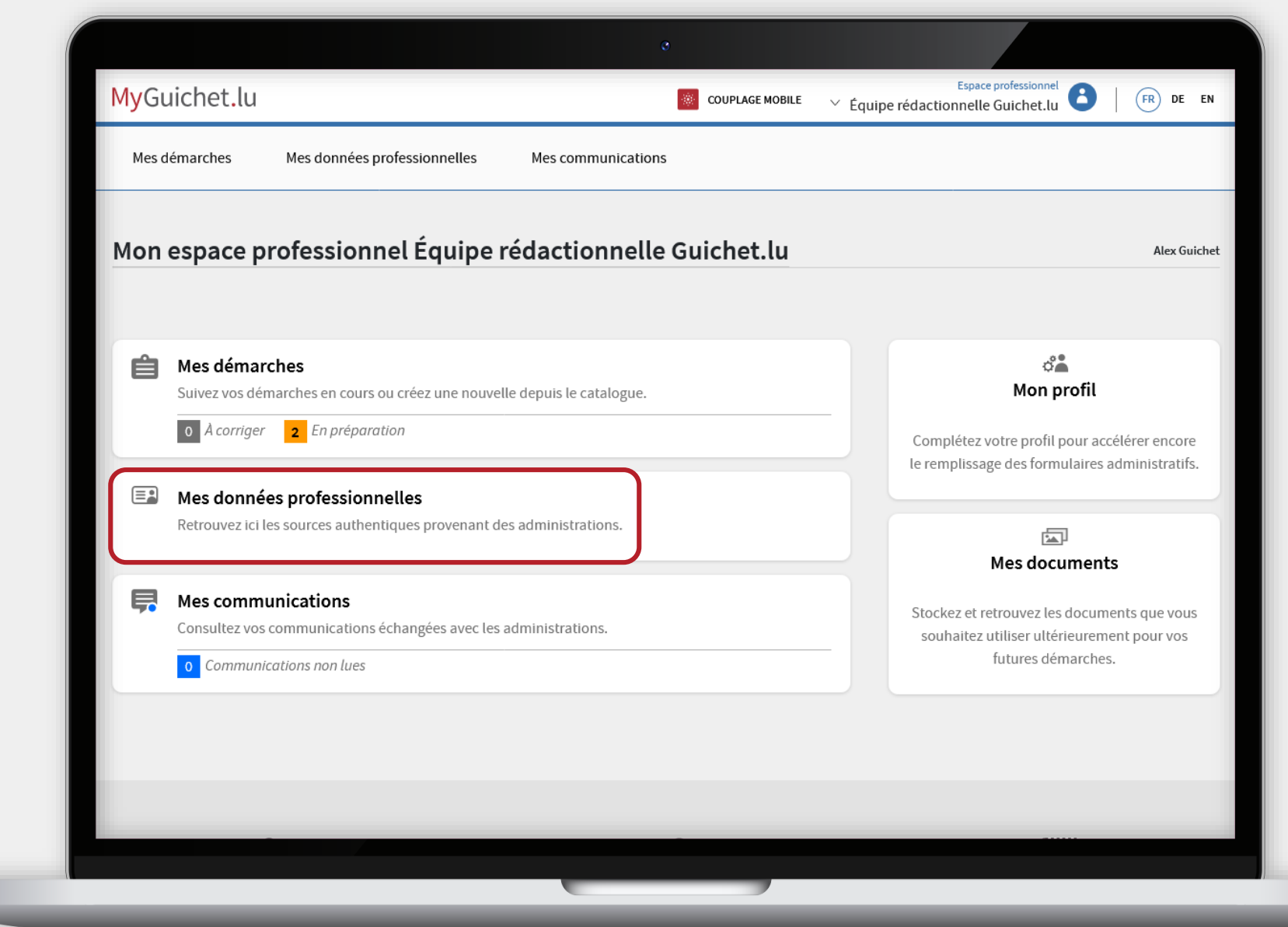

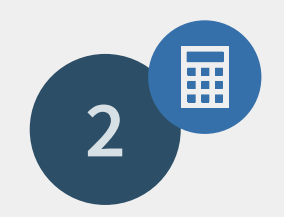

## Cliquez sur "Fiches de retenue d'impôt".

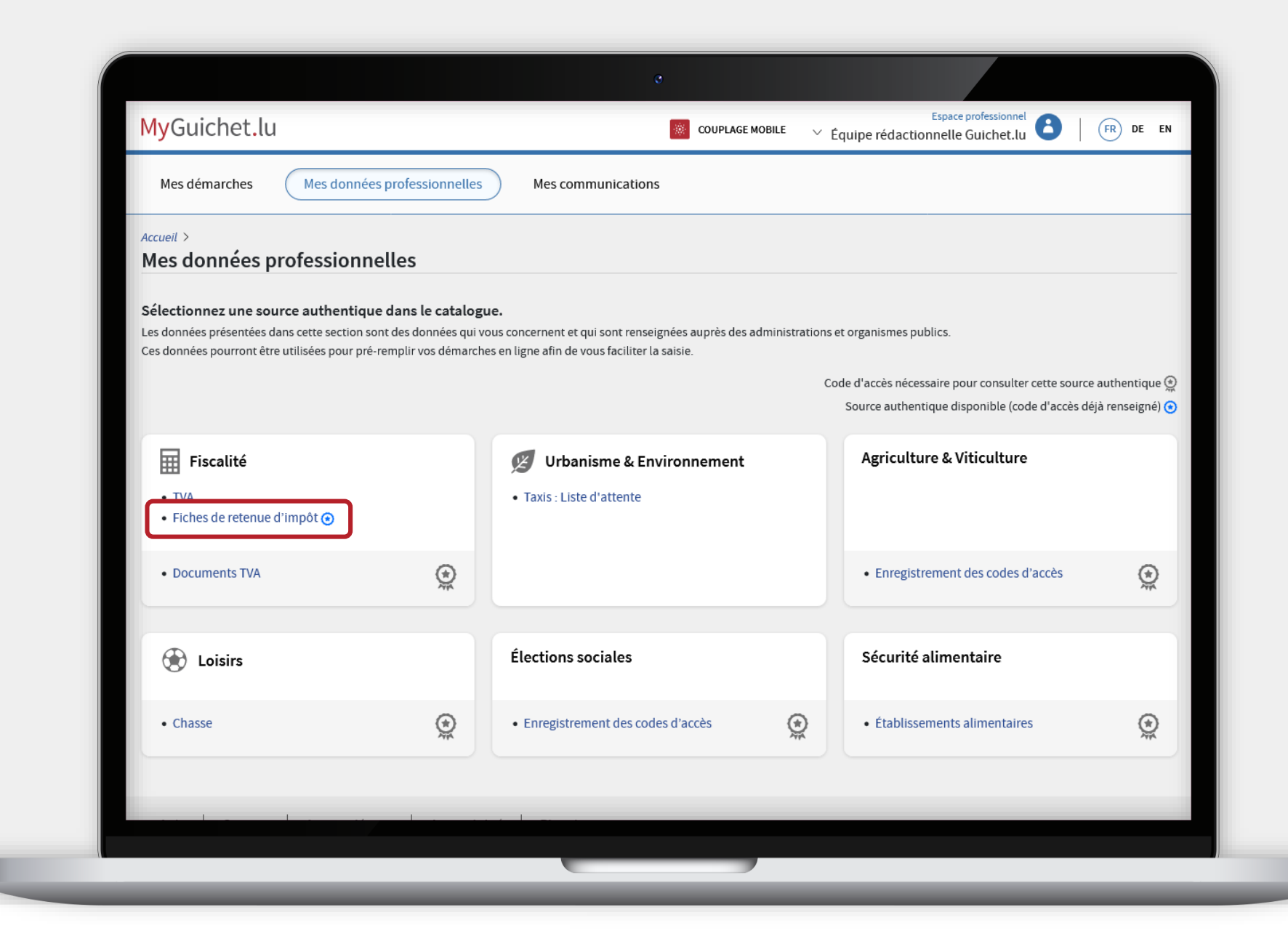

![](_page_9_Picture_3.jpeg)

![](_page_10_Picture_0.jpeg)

### Par défaut, vous êtes redirigé vers l'onglet qui permet de rechercher **toutes les fiches disponibles et non consultées à ce jour**. Ces étapes sont expliquées en détail dans ce tutoriel.

![](_page_10_Picture_2.jpeg)

Cliquez sur "**Rechercher**" pour voir toutes les fiches de retenue d'impôt disponibles et non consultées à ce jour.

![](_page_11_Picture_2.jpeg)

Si vous souhaitez **télécharger les fiches une par une**, cliquez dans le tableau sur "**Télécharger**".

![](_page_12_Picture_2.jpeg)

Vous pouvez choisir entre le téléchargement au **format XML** ou au **format PDF**.

0

| Mes démarches Mes données                                                                             | professionnelles Mes communications                                                                                                    |                                                                                            |
|----------------------------------------------------------------------------------------------------|----------------------------------------------------------------------------------------------------|--------------------------------------------------------------------------------------------|
| Accueil > Mes données ><br>Fiches de retenue d'impôt                                                  |                                                                                                    |                                                                                            |
| LE GOUVERNEMENT<br>DU GRAND-DUCHÉ DE LUXEMBOURG<br>Administration des contributions directes          | Organisme de co<br>Par ce téléchargement les fiches de retenue d'impôt comprises dans les téléchargeme<br>sont considérées comme consultées selon les dispositions de l'article 143, alinéa 4 L.I.<br>Type : Document | ontact<br>directes (FPE)<br>, retenue d'impôt sur les traitements et salaires<br>nts<br>R. |
| En cliquant sur "Rechercher", vous aurez<br>actif enregistré dans cet espace profession<br>Rechercher | Données au format PDF Données au format XML                                                                                                    | urs pour lesquels vous avez un token                                                       |
| Veuillez noter que toute fiche de retenue d'i                                                         | mpôt consultée par ce biais sera considérée par l'ACD comme étant connue de vos services.                                                                                                    |                                                                                            |
| Résultats de la recherche                                                                             |                                                                                                    | 72 références                                                                              |
| Date de mise à disposition 🔶 Emple                                                                    | oyeur 🔶 Employé 🔶 Période de validité                                                                                                    | é 🔶 Dernière consultation 🔶                                                                |

Scrollez vers le bas pour télécharger toutes les fiches recherchées en une seule fois.

Les fiches sont regroupées dans un **fichier ZIP**.

![](_page_14_Picture_3.jpeg)

![](_page_14_Picture_4.jpeg)

![](_page_15_Picture_0.jpeg)

### La **recherche et le téléchargement par employé et par employeur** fonctionnent selon le **même principe** que pour les fiches non consultées.

![](_page_15_Picture_2.jpeg)

## Recherche de fiches > 100

![](_page_16_Picture_1.jpeg)

Si votre **résultat de recherche est trop important**, un message d'avertissement s'affiche.

| par employeur(s) 📀 par employé                                                              | toutes les fiches non consultées                                                                                       |                  |   |
|---------------------------------------------------------------------------------------------|----------------------------------------------------------------------------------------------------|------------------|---|
| Employeur(s)*                                                                               |                                                                                                    |                  |   |
|                                                                                             |                                                                                                    |                  | ~ |
| Date de début* 🚺                                                                            |                                                                                                    |                  |   |
|                                                                                             |                                                                                                    |                  |   |
| Date de fin                                                                                 |                                                                                                    |                  |   |
| 10/01/2023                                                                                  |                                                                                                    |                  |   |
| Validité des fiches*                                                                        |                                                                                                    |                  |   |
| ioutes tes inches                                                                           |                                                                                                    |                  |   |
| Etat*                                                                                       |                                                                                                    |                  | ~ |
|                                                                                             |                                                                                                    |                  | ] |
| Rechercher                                                                                  |                                                                                                    |                  |   |
| Veuillez noter que toute fiche de retenue d                                                 | mpôt consultée par ce biais sera considérée par l'ACD comme étant connue de vo                                         | os services.     |   |
| ·                                                                                           |                                                                                                    |                  |   |
| Le résultat de la recherche est trop importa                                                | 11!                                                                                                    |                  |   |
| Veuillez modifier vos critères de recherche<br>Si vous souhaitez récupérer le résultat de l | t relancer une nouvelle recherche.<br>recherche actuelle, vous pouvez lancer une recherche asynchrone via le lien indi | iqué ci-dessous. |   |
| ancer la recherche asynchrone                                                               |                                                                                                    |                  |   |
| <u>CD : Recherche de fiches de retenue d'impô</u>                                           |                                                                                                    |                  |   |
|                                                                                             |                                                                                                    |                  |   |
| émarches associées                                                                          |                                                                                                    |                  |   |
| <u>CD : Demande de token pour l'accès aux fic</u> l                                         | <u>es de retenue d'impôt</u>                                                                                           |                  |   |
|                                                                                             |                                                                                                    |                  |   |

![](_page_18_Picture_0.jpeg)

#### Vous pouvez toutefois poursuivre votre recherche avec les **mêmes paramètres** en lançant une **recherche asynchrone** via la démarche en ligne prévue à cet effet.

![](_page_18_Picture_2.jpeg)

Pour ce faire, cliquez sur le lien indiqué sous "**Lancer la recherche asynchrone**".

| •                                                                                                    |          |
|----------------------------------------------------------------------------------------------------|----------|
| par employeur(s) 📀 par employé toutes les fiches non consultées                                                                                                    |          |
| Employeur(s)*                                                                                                    |          |
|                                                                                                    | <u> </u> |
| Date de début*                                                                                                    |          |
| Date de fin                                                                                                    |          |
| Validité des fiches  Toutes les fiches                                                                                                    | ~        |
|                                                                                                    |          |
| Toutes les fiches                                                                                                    | ~        |
| Rechercher                                                                                                    | _        |
| Veuillez noter que toute fiche de retenue d'impôt consultée par ce biais sera considérée par l'ACD comme étant connue de vos services.                                                                                           |          |
| Le résultat de la recherche est trop important !                                                                                                    |          |
| Veuillez modifier vos critères de recherche et relancer une nouvelle recherche.<br>Si vous souhaitez récupérer le résultat de la recherche actuelle, vous pouvez lancer une recherche asynchrone via le lien indiqué ci-dessous. |          |
| Lancer la recherche asynchrone<br>ACD : Recherche de fiches de retenue d'impôt                                                                                                    |          |
| Démarches associées                                                                                                    |          |
| ACD : Demande de token pour l'accès aux fiches de retenue d'impôt                                                                                                    | _        |
|                                                                                                    |          |
|                                                                                                    |          |

Après avoir lu la note d'information sur la protection des données, avancez dans la démarche en cliquant sur "**Étape suivante**".

| Étapes                                       | Note d'information sur la protection des données                                                                                                    |  |
|----------------------------------------------|----------------------------------------------------------------------------------------------------|--|
| <ul> <li>Protection des données</li> </ul>   | Protection des données à caractère personnel                                                                                                    |  |
| Présentation     Vetra reshereba             | Dans la mesure où des données à caractère personnel de personnes physiques sont communiquées<br>par l'administré, elles sont traitées par l'Administration des contributions directes en qualité de<br>responsable du traitement et en conformité avec le Règlement (UE) 2016/679 du Parlement                                                                                                    |  |
| ··· Résultat estimé                          | Européen et du Conseil du 27 avril 2016 relatif à la protection des personnes physiques à l'égard<br>du traitement des données à caractère personnel et à la libre circulation de ces données, et<br>abrogeant la directive 95/46/CE (règlement général sur la protection des données). Pour plus de<br>détails, vous pouvez consulter la rubrique informationnelle ci-<br>après:https://impotsdirects.public.lu/fr/support/rigsfpe.html |  |
|                                              | REPRENDRE PLUS TARD                                                                                                    |  |
| Aide   Contact                               |                                                                                                    |  |
| A propos du site   Aspects légaux   Accessib | ilité                                                                                                    |  |
|                                              |                                                                                                    |  |

![](_page_21_Picture_0.jpeg)

#### Veuillez prendre en compte les **points d'attention** sur la démarche en ligne.

0

| İtapes                                                                                                    | Présentation                                                                                                    |
|----------------------------------------------------------------------------------------------------|----------------------------------------------------------------------------------------------------|
| <ul> <li>Protection des données</li> <li>Présentation</li> <li>Votre recherche</li> <li>Résultat estimé</li> </ul> | La présente démarche permet la recherche de fiches de retenue d'impôt pour les employeurs ou caisses de pension pour lesquels vous avez été habilité auprès de l'Administration des contributions directes.<br>Après transmission de la démarche à l'administration, le résultat en découlant vous sera fourni via un message MyGuichet.lu associé à votre démarche. Le lien de téléchargement du résultat qui y est présenté aura une durée de validité de 3 mois avant le 1er téléchargement et de 24h après le 1er téléchargement. |
|                                                                                                    | <ul> <li>Point d'attention :</li> <li>Veuillez noter que vous serez notifié de la réception du message contenant votre résultat de recherche via l'adresse mail associée à votre espace. Dans ce cadre, merci de vous assurer de sa bonne définition.</li> <li>Veuillez noter également que toute fiche de retenue d'impôt téléchargée par ce biais sera considérée par l'ACD comme étant connue de vos services.</li> </ul>                                                                                                    |
|                                                                                                    | Retour     REPRENDRE PLUS TARD     ETAPE SUIVANTE >                                                                                                    |

![](_page_21_Picture_3.jpeg)

![](_page_22_Picture_0.jpeg)

Sous "**Votre recherche**", les paramètres que vous avez saisis précédemment sont automatiquement repris.

| Étapes                                     | Spécification de votre recherche |                                    |  |  |
|--------------------------------------------|----------------------------------|------------------------------------|--|--|
| <ul> <li>Protection des données</li> </ul> | Type de recherches*              | par employeur(s) *                 |  |  |
| ✓ Présentation                             |                                  | 🔿 toutes les fiches non consultées |  |  |
| <ul> <li>Votre recherche</li> </ul>        | Employeur*                       |                                    |  |  |
|                                            | Période de recherche             |                                    |  |  |
|                                            | Date de début*                   |                                    |  |  |
|                                            | Date de fin*                     | ■ 10/01/2023 *                     |  |  |
|                                            | Statuts                          |                                    |  |  |
|                                            | Validité des fiches*             | ✓ Fiches actives                   |  |  |
|                                            |                                  |                                    |  |  |

![](_page_22_Picture_3.jpeg)

![](_page_23_Picture_0.jpeg)

#### Vous obtenez une **estimation du résultat de la recherche** en fonction des paramètres saisis.

| tapes                                      | Résultat estimé                       |                                        |            |  |  |
|--------------------------------------------|---------------------------------------|----------------------------------------|------------|--|--|
| <ul> <li>Protection des données</li> </ul> | Estimation du résultat de             | Estimation du résultat de la recherche |            |  |  |
| <ul> <li>Présentation</li> </ul>           | Date d'estimation                     | 04/01/2023 13:32                       |            |  |  |
| ✓ Votre recherche                          | Nombre de fiches du                   | 6212                                   |            |  |  |
| Résultat estimé                            | résultat                              |                                        |            |  |  |
|                                            | demandés.<br>Le temps de traitement p | eut durer plusieurs jours.             | socurrents |  |  |
|                                            | K Retour                              | REPRENDRE PLUS TARD                    |            |  |  |
| ide   Contact                              |                                       |                                        |            |  |  |
|                                            |                                       |                                        | _          |  |  |

MyGuichet.lu

0

## Cliquez sur "**Confirmer la** saisie".

| tapes                                                                | Validation                                             |   |
|----------------------------------------------------------------------|--------------------------------------------------------|---|
| <ul> <li>Protection des données</li> </ul>                           | Le remplissage est terminé.                            |   |
| ✓ Présentation                                                       | Attention : votre démarche n'est pas encore transmise. |   |
| <ul> <li>✓ Votre recherche</li> <li>✓ Présultate activaté</li> </ul> | Note d'information sur la protection des données       | ~ |
| <ul> <li>Validation de la saisie</li> </ul>                          | Présentation                                           | ~ |
|                                                                      | Spécification de votre recherche                       | ~ |
|                                                                      | Résultat estimé                                        | ~ |
|                                                                      | CONFIRMER LA SAISIE                                    |   |
| ide   Contact                                                        |                                                        |   |
| e   Contact                                                          |                                                        |   |

MyGuichet.lu

U.

![](_page_25_Picture_0.jpeg)

Cliquez sur "**Transmettre**" pour envoyer la démarche à l'ACD.

![](_page_25_Picture_2.jpeg)

![](_page_26_Picture_0.jpeg)

Cliquez sur "**Transmettre**" pour confirmer votre choix.

![](_page_26_Picture_2.jpeg)

![](_page_27_Picture_0.jpeg)

Une fois votre démarche transmise, **vous n'avez plus d'action à effectuer**.

![](_page_27_Picture_2.jpeg)

![](_page_28_Picture_0.jpeg)

### Tous les utilisateurs de l'espace professionnel sont **informés par e-mail** lorsque le résultat de la recherche est disponible.

![](_page_28_Picture_2.jpeg)

Vous pouvez consulter le résultat de la recherche dans la rubrique "**Mes communications**".

![](_page_29_Picture_2.jpeg)

![](_page_29_Picture_3.jpeg)

Cliquez sur "**Résultats de la recherche**" pour ouvrir la communication de l'ACD.

| MyGuichet.lu                              |         |                                                                                                    | *            | COUPLAGE MOBILE V Équipe                       | rédactionnelle Guichet.lu                              | FR DE EN                     |
|-------------------------------------------|---------|----------------------------------------------------------------------------------------------------|--------------|------------------------------------------------|--------------------------------------------------------|------------------------------|
| Mes démarches                             | Mes don | nées professionnelles Mes commun                                                                                                    | ications 1   |                                                |                                                        |                              |
| Accueil ><br>Mes communica                | tions   |                                                                                                    |              |                                                |                                                        |                              |
| Filtres                                   | ^       | Rechercher dans mes communications                                                                                                    |              |                                                |                                                        |                              |
| <ul><li>Toutes</li><li>Non lues</li></ul> |         | Résultats de la recherche                                                                                                    |              |                                                | 35 comr                                                | nunications, <b>1</b> Non li |
| Tri                                       | $\sim$  | <ul> <li>04/01/2023 14:50:27</li> <li><u>Résultats de la recherche</u></li> </ul>                                                                                                    | 🖉 Visualiser | Expéditeur<br>Administration des contributions | Démarche<br><u>ACD : Recherche de fiches de retenu</u> | e d'impôt                    |
| Voir les détails                          |         |                                                                                                    |              | directes.                                      | 2023-A001-A470                                         |                              |
|                                           |         | And the second second                                                                                                    |              | -                                              |                                                        |                              |
|                                           |         | Total and                                                                                                    | -            |                                                |                                                        | _                            |
|                                           |         |                                                                                                    |              | -                                              | -                                                      |                              |
|                                           |         | The local division of the local division of the local division of | -            | in the second second                           |                                                        |                              |

![](_page_30_Picture_3.jpeg)

0

![](_page_31_Picture_0.jpeg)

Sous "**Pièce jointe**", vous pouvez télécharger les fiches recherchées sous forme de **fichier ZIP**.

| Mes déma                                                                               | narches Mes données profess                                                                                                    | ionnelles Mes communications                                                                                                    |                                                                                                    |                                                                                                    |                                        |
|----------------------------------------------------------------------------------------|----------------------------------------------------------------------------------------------------|----------------------------------------------------------------------------------------------------|----------------------------------------------------------------------------------------------------|----------------------------------------------------------------------------------------------------|----------------------------------------|
| Accueil > Mes<br>Détail de                                                             | s communications >                                                                                                    |                                                                                                    |                                                                                                    |                                                                                                    |                                        |
| Administ                                                                               | stration des contributions directes                                                                                                    |                                                                                                    |                                                                                                    | 04/                                                                                                    | /01/2023 - 14:50:                      |
| 2023-A001-/                                                                            | tats de la recherche<br>-A470 ACD : Recherche de fiches de retenu                                                                                                    | <u>ie d'impôt</u>                                                                                                    |                                                                                                    |                                                                                                    |                                        |
| De<br>Sujet<br>Date                                                                    | Administration des contributions<br>Résultats de la recherche<br>04/01/2023 - 14:50:27                                                                                                    | directes.                                                                                                    |                                                                                                    |                                                                                                    |                                        |
| Comme su<br>sélection. I<br>Vous pouve<br>Le lien de t<br>Par ce télét<br>alinéa 4 L.I | uite à votre demande du 04/01/2023 de tél<br>La référence de la demande est 2023-A001<br>vez télécharger le résultat en cliquant sur l<br>téléchargement du résultat qui y est prése<br>échargement les fiches de retenue d'impôt<br>.J.R. | échargement asynchrone des fiches de retenue d<br>1-A470.<br>e lien repris ci-dessous.<br>enté aura une durée de validité de 3 mois avant le<br>t comprises dans le lot correspondant aux critère | d'impôt, nous mettons à votre disp<br>e 1er téléchargement et de 24h aprè<br>s de recherche sont considérées co | ssition le lot de documents qui correspon<br>s le 1er téléchargement.<br>mme consultées selon les dispositions d | nd aux critères d<br>le l'article 143, |
| Pièce jointe                                                                           | e                                                                                                    |                                                                                                    |                                                                                                    |                                                                                                    |                                        |
|                                                                                        | echerche_asynchrone.zip<br>ésultats recherche asynchrone                                                                                                    |                                                                                                    |                                                                                                    |                                                                                                    |                                        |

**()**!

Vous pouvez également lancer la démarche de recherche asynchrone directement à partir du **catalogue des démarches**.

Dans ce cas, les paramètres de recherche ne sont pas pré-remplis.

![](_page_32_Picture_3.jpeg)

#### Besoin d'aide technique ?

#### concernant MyGuichet.lu

![](_page_33_Picture_2.jpeg)

Formulaire en ligne

(+352) 247-82 000 du lundi au vendredi de 08h00 à 18h00

> **V** Téléphone

11, rue Notre-Dame
L-2240 Luxembourg
du lundi au vendredi de
08h00 à 17h00

**O** Accueil physique

![](_page_33_Picture_8.jpeg)

![](_page_34_Picture_0.jpeg)

#### **Guichet.lu** 11, rue Notre-Dame L-2240 Luxembourg (+352) 247-82 000

ctie

![](_page_34_Picture_2.jpeg)

**Éditeur responsable :** Centre des technologies de l'information de l'État (CTIE)

**Date de dernière mise à jour :** 11/01/2023